# CONCURSO DE REMOÇÃO 2022

### MANUAL DE INSTRUÇÃO - CARGO MAPP

O candidato deverá acessar o Portal do Servidor através do endereço eletrônico: <u>https://servidor.es.gov.br/</u> e clicar na opção a sua direita: <u>Acessar o Portal do</u> Servidor

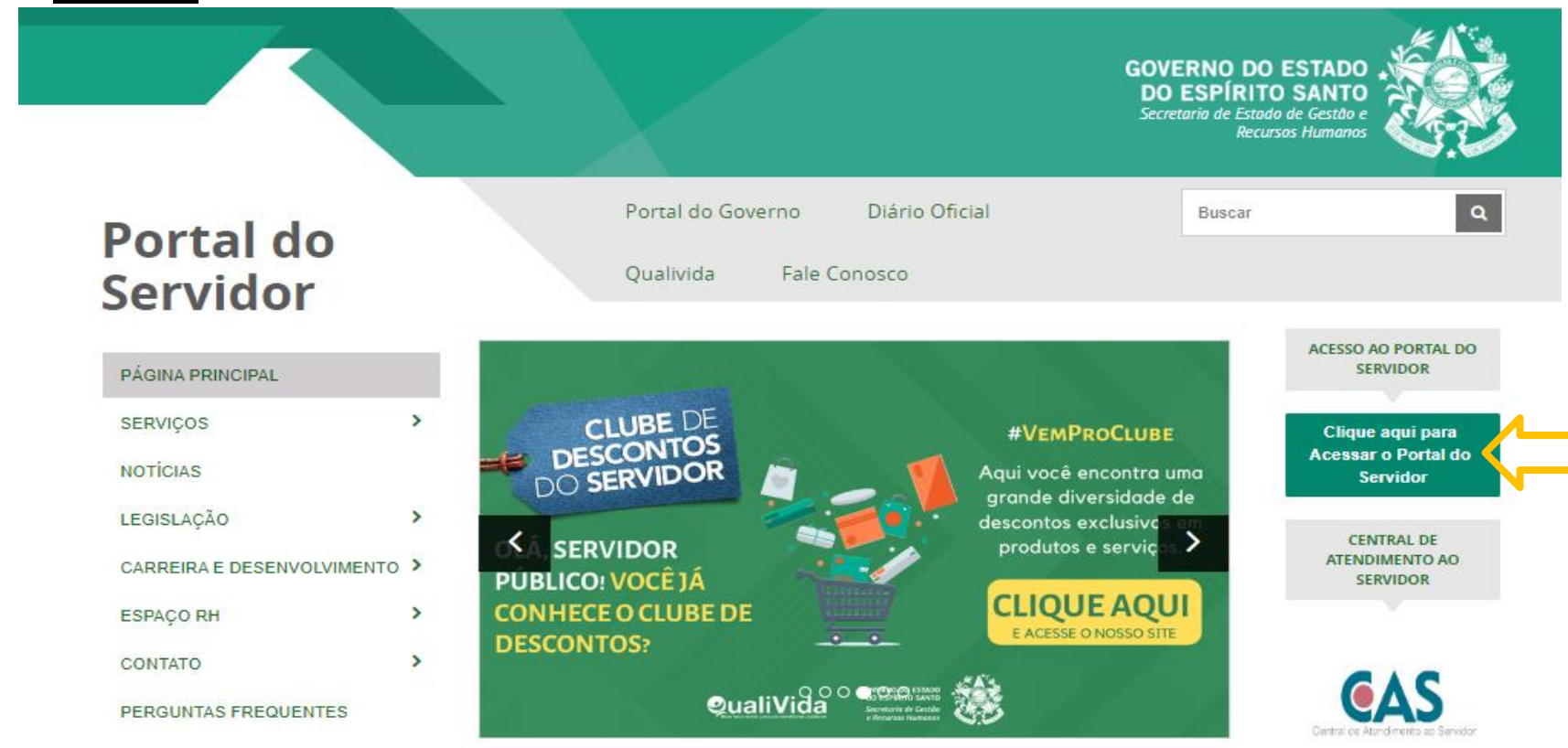

FALE CONOSCO

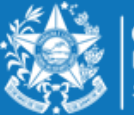

GOVERNO DO ESTADO DO ESPÍRITO SANTO Secretaria da Educação

Após efetuar o acesso ao Portal do Servidor, o candidato deverá escolher através do menu a sua esquerda na guia de SERVIÇOS a opção **Processos RH** para encontrar o link **"Concurso Remoção"** e assim iniciar os procedimentos para realizar a inscrição.

| GOVERNO DO ESTADO<br>DO ESPÍRITO SANTO      | =                             |  |  |  |  |  |  |
|---------------------------------------------|-------------------------------|--|--|--|--|--|--|
| 3 C C C C C C C C C C C C C C C C C C C     | Processos RH Concurso remoção |  |  |  |  |  |  |
| Portal do servidor                          | Concurso Remoção - Inscrição  |  |  |  |  |  |  |
| Bem-vindo,                                  |                               |  |  |  |  |  |  |
| Lotação: SEDU<br>Situação: ATIVO            |                               |  |  |  |  |  |  |
|                                             |                               |  |  |  |  |  |  |
| 🔚 Informações 🛛 👻                           |                               |  |  |  |  |  |  |
| \$ Financeiro 👻                             |                               |  |  |  |  |  |  |
| 🖹 Frequência 🛛 👻                            |                               |  |  |  |  |  |  |
| 🖹 Certidão e Declaração 👻                   |                               |  |  |  |  |  |  |
| 🖹 Direitos e Vantagens 👻                    |                               |  |  |  |  |  |  |
| 🖹 Licença e Afastamento 👻                   |                               |  |  |  |  |  |  |
| 📽 Processos RH 🛛 🗸                          |                               |  |  |  |  |  |  |
| Avallação de desempenho                     |                               |  |  |  |  |  |  |
| Concurso Remoção                            |                               |  |  |  |  |  |  |
| Carga Horária Especial (CHE) -<br>professor |                               |  |  |  |  |  |  |

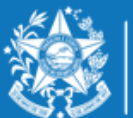

GOVERNO DO ESTADO DO ESPÍRITO SANTO Secretaria da Educação

# Ao clicar em **Concurso Remoção – Inscrição** o candidato deverá clicar em **Inscrição**.

Fique atento nesta área, pois poderá haver outros processos com a opção imprimir.

| GOVERNO DO ESTADO<br>DO ESPÍRITO SANTO | ≡                                     |                         | 0         |
|----------------------------------------|---------------------------------------|-------------------------|-----------|
| <b>1999</b>                            | Processos RH Concurso remoção         |                         |           |
| Portal do servidor                     | Concurso Remoção - Consulta Inscrição |                         |           |
| Bem-vindo,                             | 2 2                                   |                         |           |
|                                        |                                       | REGULAR                 |           |
| Lotação: SEDU                          | Processo                              | Período de inscrição    | Ação      |
| Situação: ATIVO                        | CONCURSO REMOÇÃO 2015                 | 09/06/2015 a 05/07/2015 | Imprimir  |
| ■ Informações 〜<br>\$ Financeiro 〜     | Concurso Remoção - Inscrição          | REGULAR                 |           |
| 🖹 Frequência 🗸 🗸                       | Processo                              | Período de inscrição    | Ação      |
| 🖹 Certidão e Declaração 🗸              | CONCURSO REMOÇÃO 2022                 | 09/08/2022 a 13/12/2022 | Inscrição |
| 🖹 Direitos e Vantagens 🗸 🗸             |                                       |                         |           |
| 🖹 Licença e Afastamento 🗸              |                                       |                         |           |
| 🕰 Processos RH 🛛 🗸                     |                                       |                         |           |
| Avaliação estágio probatório           |                                       |                         |           |
| Avaliação de desempenho                |                                       |                         |           |

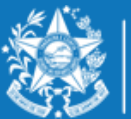

GOVERNO DO ESTADO DO ESPÍRITO SANTO Secretaria da Educação

Ao entrar no ambiente de inscrição o candidato poderá visualizar a pontuação que obteve para sua classificação, conforme critérios da Portaria Nº 281 – R, em seguida clicar em **FORMULÁRIO DE INSCRIÇÃO**, para iniciar sua escolha de vagas.

| GOVERNO DO ESTADO<br>DO ESPÍRITO SANTO | E                        |                          |                 |              |                                    |       |
|----------------------------------------|--------------------------|--------------------------|-----------------|--------------|------------------------------------|-------|
| <b>C</b>                               | Serviço Concurso Remoção |                          |                 |              |                                    |       |
| Portal do servidor                     |                          |                          |                 |              |                                    |       |
| Bem-vindo,                             |                          |                          |                 | Informaçõe   | s do professor                     |       |
|                                        | Nº Funcional             | Nome                     |                 |              | Data nasc.                         |       |
| Lotação: SEDU<br>Situação: ATIVO       |                          |                          |                 |              |                                    |       |
| •                                      | Regime                   | Categoria                | Exercício em    | Cargo        | Carga hor.                         |       |
| <b>.</b>                               | Lotação (Órgão/entidade) | Localização (Setor)      |                 |              |                                    |       |
|                                        |                          |                          |                 |              |                                    |       |
| S Financeiro ✓                         |                          |                          |                 | Quadro d     | e Pontuação                        |       |
| Frequencia V                           |                          | Tempo de efetivo serviço |                 |              | Qualificação profissional          | TOTAL |
| E Certidao e Declaração 🗸              |                          | 71,5                     |                 |              | 10                                 | 81,5  |
| Direitos e Vantagens V                 |                          |                          |                 |              |                                    |       |
| El Licença e Afastamento ✓             |                          | 0                        | rientações para | nreenchiment | o do formulário de escolha da vaga |       |
| Q6 Processos RH ✓                      |                          |                          | nenações para   | preenenimene |                                    |       |
| Mag Serviços de RH →                   |                          |                          |                 | FORMULÁRIC   | ) de inscrição                     |       |
| Acompanhamento                         |                          |                          |                 | Salva        | ir Inscrição                       |       |

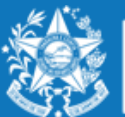

GOVERNO DO ESTADO DO ESPÍRITO SANTO Secretaria da Educação

# ORIENTAÇÕES SOBRE A DISTRIBUIÇÃO DE VAGAS PARA O REMOÇÃO 2022

#### **PROFESSOR MAPP**

As vagas oferecidas no Concurso de Remoção para professores dos cargos MaPP têm a carga horária correspondente a 25 (vinte e cinco) horas semanais, para exercício em uma única unidade escolar.

Considera-se vaga para a escolha dos Professores P a carga horária correspondente a 25 (vinte e cinco) horas semanais, podendo sofrer alteração de jornada de acordo com a oferta da unidade escolar, em atendimento à Portaria Tipológica nº 127-R, de 08 de junho de 2022, publicada no Diário Oficial em 09/06/2022, e/ou ajustes realizados pelas Superintendências e a Lei Complementar nº 928/2019.

A alteração de jornada se dará por meio de processo individual encaminhado pela Superintendência Regional de Educação à qual a escola está jurisdicionada, conforme o disposto no art. 25 da Portaria nº 127-R, de 08 de junho de 2022, publicada no Diário Oficial em 09/06/2022.

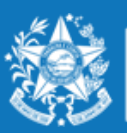

GOVERNO DO ESTADO DO ESPÍRITO SANTO Secretaria da Educação

A escolha para Professor MAPP deverá ser realizada nesta ordem:

- ✓ Município;
- ✓ Escola;
- ✓ Modalidade;
- ✓ Turno Matutino, Vespertino e Noturno.

Caso a vaga escolhida seja na modalidade PEDAGOGO, o Professor P deve estar ciente de que poderá cumprir 40 (quarenta) horas semanais de trabalho, uma vez que esta carga horária está totalmente condicionada à tipologia da unidade escolar. Caso essa tipologia seja alterada, a jornada de trabalho do pedagogo também será reduzida de 40 (quarenta) para 25 (vinte e cinco) horas.

Caso a vaga escolhida seja na modalidade INTERMEDIÁRIO, o Professor P deverá estar ciente do cumprimento de 35 (trinta e cinco) horas semanais de trabalho.

Caso a vaga escolhida seja na modalidade INTEGRAL, o Professor P deverá estar ciente do cumprimento de 40 (quarenta) horas semanais de trabalho.

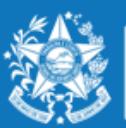

#### **EXEMPLO Professor MAPP – MODALIDADE PEDAGOGO**

|        |          |          |                        |                                                          |                      |          | _          |         |   |
|--------|----------|----------|------------------------|----------------------------------------------------------|----------------------|----------|------------|---------|---|
|        |          |          |                        | SELEÇÃO DE OPÇÕES PARA REMOÇÃO ANO                       | 0 2017               |          | $\sim$     |         |   |
|        |          | JĻ       |                        |                                                          | •                    |          | VAGA       |         | F |
|        |          | MUNIC    | ÍPIO                   | ESCOLA                                                   | MODALIDADE           | Matutino | Vespertino | Noturno | 1 |
| CARL   | ACICA    |          | ~                      | EEEFM ANA LOPES BALESTRERO                               | PEDAGOGO 💌           | 0        | 0          | ۲       | F |
| gas of | lertadas |          |                        |                                                          |                      | •        |            |         |   |
|        |          |          |                        | RELAÇÃO DE ESCOLHAS PARA REMOÇ                           | λo                   |          |            |         |   |
|        |          |          | MUNICÍPIO              | ESCOLA                                                   | MODALID              | ADE      | TURNO      |         |   |
|        | ORDEM    |          | montretrio             |                                                          | PEDAGOGO             |          | LUT THE    |         | Û |
| ~      | ORDEM    | 1°       | CARIACICA              | EEEFM ANA LOPES BALESTRERO                               | PEDAGOGO             |          | MATUTINO   |         |   |
| ^      | ORDEM    | 1°<br>2° | CARIACICA<br>CARIACICA | EEEFM ANA LOPES BALESTRERO<br>EEEFM ANA LOPES BALESTRERO | PEDAGOGO<br>PEDAGOGO |          | VESPERTINO |         | • |

Na situação acima apresentada a Escola Ana Lopes Balestrero do Município de Cariacica, possui vaga para pedagogo nos três turnos. Portanto o candidato poderá se inscrever nos três turnos da mesma Escola.

Salvar Inscrição

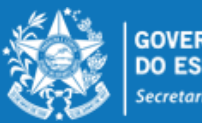

#### **EXEMPLO Professor MAPP – MODALIDADE INTERMEDIÁRIO**

| SELEÇÃO DE OPÇÕES PARA REMOÇÃO ANO 2022 |                                |   |                            |          |            |         |   |  |
|-----------------------------------------|--------------------------------|---|----------------------------|----------|------------|---------|---|--|
|                                         |                                |   |                            | VAGA     |            |         |   |  |
| MUNICÍPIO                               | ESCOLA                         |   | MODALIDADE                 | Matutino | Vespertino | Noturno |   |  |
|                                         | EEEFM NEA SALLES NUNES PEREIRA | 1 | Selecione 🗸                |          |            |         | + |  |
| Vagas ofertadas                         |                                |   | Selecione<br>INTERMEDIARIO |          |            |         |   |  |

Na situação acima apresentada a Escola Nea Salles Nunes Pereira poderá ter vaga com jornada de 35 horas no turno matutino ou no turno vespertino.

|                 | SELEÇÃO DE OPÇÕES PARA REMOÇÃO ANO 2022 |                                        |          |            |         |   |  |  |  |
|-----------------|-----------------------------------------|----------------------------------------|----------|------------|---------|---|--|--|--|
|                 |                                         |                                        |          | VAGA       |         |   |  |  |  |
| MUNICÍPIO       | ESCOLA                                  | MODALIDADE                             | Matutino | Vespertino | Noturno |   |  |  |  |
| CARIACICA       | EEEFM PROF JOAQUIM B QUITIBA            | Selecione 🗸                            |          |            |         | + |  |  |  |
| Vagas ofertadas |                                         | Selecione<br>INTERMEDIARIO<br>PEDAGOGO |          |            |         |   |  |  |  |

Na situação acima apresentada a escola Prof. Joaquim Barbosa Quitiba poderá ter vaga na modalidade INTERMEDIÁRIO E REGULAR (opção PEDAGOGO), podendo o servidor se inscrever para as duas modalidades.

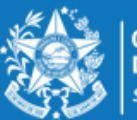

#### **EXEMPLO Professor MAPP – MODALIDADE INTEGRAL**

| SELEÇÃO DE OPÇÕES PARA REMOÇÃO ANO 2022. |                           |                       |          |            |         |   |  |  |
|------------------------------------------|---------------------------|-----------------------|----------|------------|---------|---|--|--|
|                                          |                           |                       | VAGA     |            |         |   |  |  |
| MUNICÍPIO                                | ESCOLA                    | MODALIDADE            | Matutino | Vespertino | Noturno |   |  |  |
|                                          | CEEFMTI PROF MARIA PENEDO | INTEGRAL 🗸            | 0        |            |         | + |  |  |
| Vagas ofertadas                          |                           | Selecione<br>INTEGRAL | *        |            |         |   |  |  |

Na situação acima apresentada, ao selecionar a modalidade INTEGRAL e a escola escolhida ter vaga, o único turno que aparecerá é o matutino e a atuação do pedagogo será de 40 horas semanais.

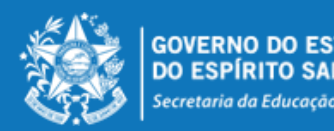

Conforme exemplos abaixo, é possível se inscrever para todas as ofertas disponíveis na escola pleiteada, selecionando a modalidade e o turno onde possui a vaga e incluindo através do botão em sua incluindo através do botão em sua incluindo atra

|   | RELAÇÃO DE ESCOLHAS PARA REMOÇÃO |    |           |                              |               |            |   |  |  |  |
|---|----------------------------------|----|-----------|------------------------------|---------------|------------|---|--|--|--|
|   | ORDEM MUNICÍPIO                  |    | MUNICÍPIO | ESCOLA                       | MODALIDADE    | TURNO      |   |  |  |  |
| ^ | ~                                | 1° | CARIACICA | EEEFM PROF JOAQUIM B QUITIBA | PEDAGOGO      | MATUTINO   | Û |  |  |  |
| ^ | ~                                | 2° | CARIACICA | EEEFM PROF JOAQUIM B QUITIBA | INTERMEDIARIO | VESPERTINO | Û |  |  |  |
| ^ | ~                                | 3° | CARIACICA | CEEFMTI PROF MARIA PENEDO    | INTEGRAL      | MATUTINO   | Û |  |  |  |
|   |                                  |    |           |                              |               |            |   |  |  |  |

Salvar Inscrição

Desta forma, a lista de opções vai sendo formada na ordem de prioridade que o candidato for estabelecendo, sendo que a 1ª escola da lista deve ser aquela de maior prioridade do candidato, e assim sucessivamente.

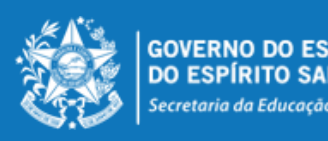

A ordem pode ser alterada, clicando nas setas localizadas no lado esquerda da seleção:

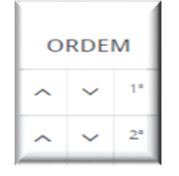

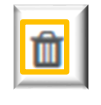

Se o candidato desistir da vaga que foi selecionada, é só clicar no botão excluir no lado direito da linha e excluir a seleção.

|   | RELAÇÃO DE ESCOLHAS PARA REMOÇÃO |    |                                           |                              |               |            |   |  |  |  |  |
|---|----------------------------------|----|-------------------------------------------|------------------------------|---------------|------------|---|--|--|--|--|
|   | ORDEM MUNICÍPIO                  |    | MUNICÍPIO                                 | ESCOLA                       | MODALIDADE    | TURNO      |   |  |  |  |  |
| ^ | ~                                | 1° | 1° CARIACICA EEEFM PROF JOAQUIM B QUITIBA |                              | PEDAGOGO      | MATUTINO   | Û |  |  |  |  |
| ^ | ~                                | 2° | CARIACICA                                 | EEEFM PROF JOAQUIM B QUITIBA | INTERMEDIARIO | VESPERTINO | Û |  |  |  |  |
| ^ | ~                                | 3° | CARIACICA                                 | CEEFMTI PROF MARIA PENEDO    | INTEGRAL      | MATUTINO   | Û |  |  |  |  |

Salvar Inscrição

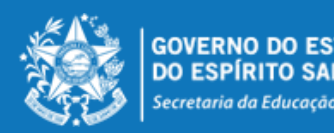

No final de todo o processo, o candidato deverá clicar no botão "Salvar Inscrição", que aparece ao final da tela. A confirmação da inscrição aparecerá no canto superior esquerdo da sua tela. E já abrirá a tela de acompanhamento e impressão da inscrição realizada.

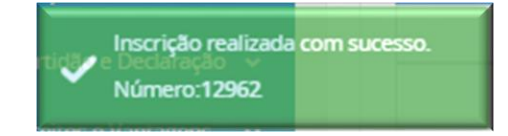

Serviço Concurso Remoção Acompanhamento

| DADOS INSCRIÇÃO  |                   |  |  |  |
|------------------|-------------------|--|--|--|
| NÚMERO INSCRIÇÃO | CARGO             |  |  |  |
| 12962            | PROFESSOR P - V.5 |  |  |  |

|    | OPÇÕES ESCOLHIDAS PARA REMOÇÃO |                              |               |                      |            |               |  |  |  |  |
|----|--------------------------------|------------------------------|---------------|----------------------|------------|---------------|--|--|--|--|
|    | MUNICÍPIO                      | ESCOLA                       | MODALIDADE    | DISCIPLINA           | VAGA       | CARGA HORÁRIA |  |  |  |  |
| 10 | CARIACICA                      | EEEFM PROF JOAQUIM B QUITIBA | PEDAGOGO      | ATIVIDADE PEDAGOGICA | MATUTINO   | 25            |  |  |  |  |
| 20 | CARIACICA                      | EEEFM PROF JOAQUIM B QUITIBA | INTERMEDIARIO | ATIVIDADE PEDAGOGICA | VESPERTINO | 25            |  |  |  |  |
| 30 | CARIACICA                      | CEEFMTI PROF MARIA PENEDO    | INTEGRAL      | ATIVIDADE PEDAGOGICA | MATUTINO   | 25            |  |  |  |  |

| QUADRO DE PONTUAÇÃO             |        |  |  |  |
|---------------------------------|--------|--|--|--|
| CRITÉRIO                        | PONTOS |  |  |  |
| TEMPO DE EXERCICIO PROFISSIONAL | 71,5   |  |  |  |
| QUALIFICACAO PROFISSIONAL       | 10     |  |  |  |

Imprimir

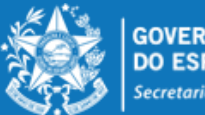

GOVERNO DO ESTADO DO ESPÍRITO SANTO Secretaria da Educação

A qualquer momento o candidato poderá acessar o sistema e alterar ou consultar os dados da inscrição efetuada e fazer a impressão do comprovante da inscrição.

Caso tenha interesse em alterar a inscrição, informamos que as escolhas efetuadas anteriormente serão apagadas.

Processos RH Concurso remoção

Concurso Remoção - Altera Inscrição

Concurso Remoção - Consulta Inscrição

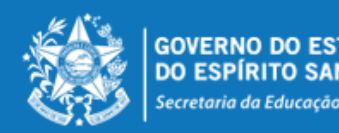

# ORIENTAÇÕES GERAIS

- O candidato deve selecionar no mínimo 01 (uma) e no máximo 10 (dez) unidades escolares que deseja indicar para se remover.
- O professor removido fica sujeito ao calendário escolar e ao horário de trabalho da unidade escolar para a qual se remover, sendo que a remoção efetuada não lhe garante, em caráter definitivo, o turno de trabalho que optou na escolha da vaga, que poderá ser modificado caso ocorram alterações estruturais e/ou funcionais na unidade escolar.
- O professor não poderá solicitar a anulação da remoção efetuada e será automaticamente transferido para a vaga escolhida, de acordo com o resultado final publicado.
- As remoções decorrentes deste concurso serão efetivadas por meio de publicação dos respectivos atos, devendo o profissional assumir seu novo posto de trabalho em 31/01/2023.
- Nenhum candidato poderá alegar desconhecimento das normas contidas na Portaria Nº 281 R, de 03 de novembro de 2022, publicada no DOES em 04/11/2022.

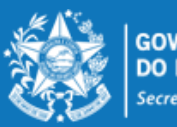

GOVERNO DO ESTADO DO ESPÍRITO SANTO Secretaria da Educação